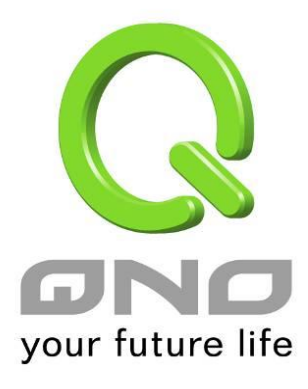

# 網頁上網認證

繁體中文使用手冊

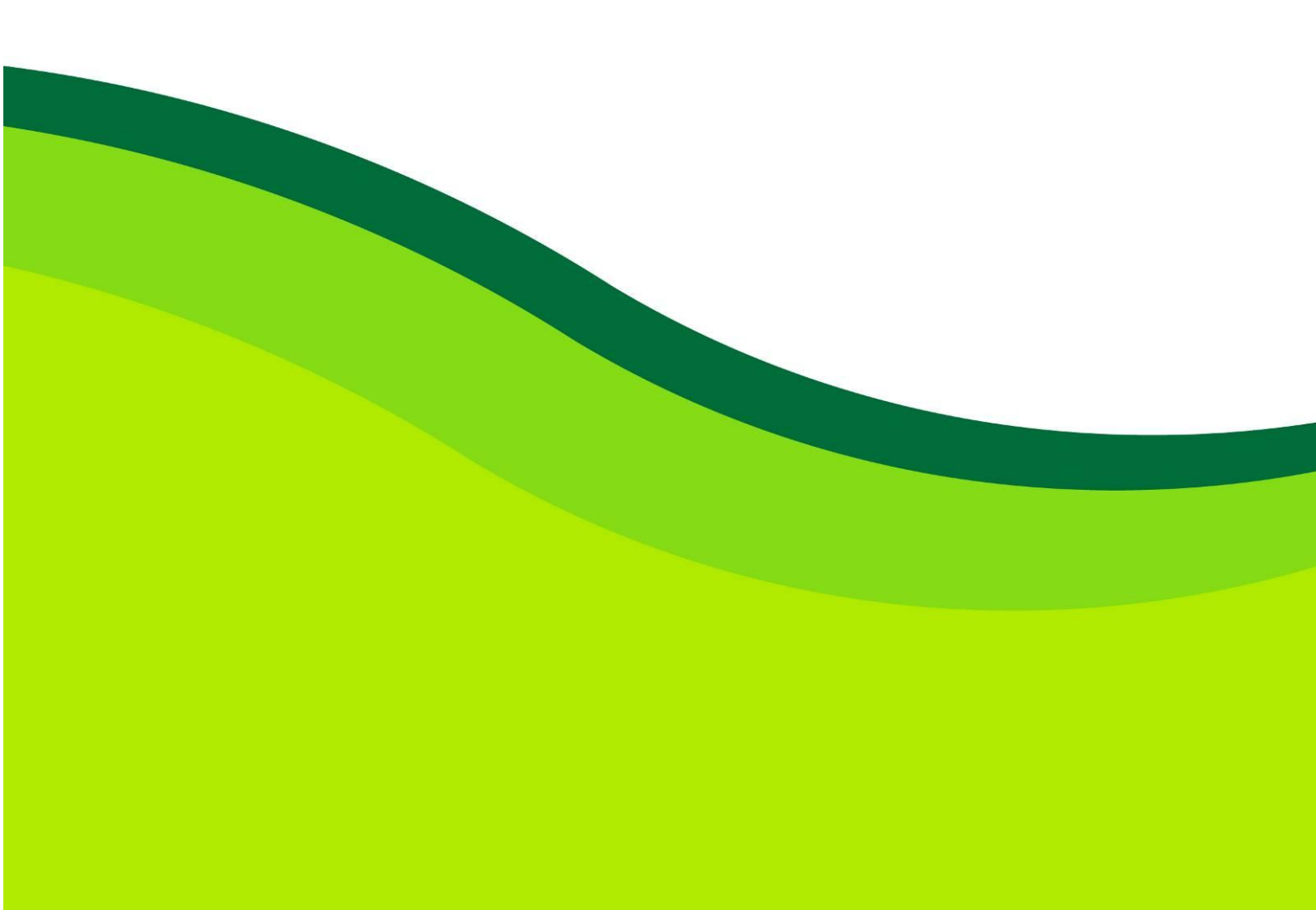

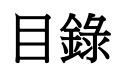

| 網頁上網認證                | 3 |
|-----------------------|---|
| 1. 啟用功能:(此功能需開通金鑰)    | 3 |
| 2. 設定資料庫:             | 3 |
| 2-1 本地認證服務與 外部認證服務器   | 3 |
| 2-1-1 本地認證服務          | 3 |
| 2-1-2 外部認證服務器         | 5 |
| 2-1-3 使用者認證過程         | 6 |
| 2-2 行銷路由              | 7 |
| 2-2-1 設定              | 7 |
| 2-2-2 使用者認證過程         | 8 |
| 3.進階服務                |   |
| 3-1 例外服務埠             |   |
| 3-2 不受限制的 IP 或 MAC 地址 |   |
| 3-3 重新導轉網頁            |   |
| 3-4 密碼保護              |   |
| 3-5 歡迎詞               |   |
| 3-6 登入設備限制            |   |
| 3-7 進階設定              |   |
| 4. 線上用戶狀態             |   |

# 網頁上網認證

啟用網頁上網認證功能,路由器可管控內部電腦上網前,必須先以帳號密碼登入,以達到管控的效果。 啟用功能

| 網頁上網認證 |  |  |
|--------|--|--|
| ▶ 認證設定 |  |  |
| 線上用戶狀態 |  |  |
| 進階設定   |  |  |

# 1. 啟用功能:(此功能需開通金鑰)

進入認證設定→選擇資料庫方式

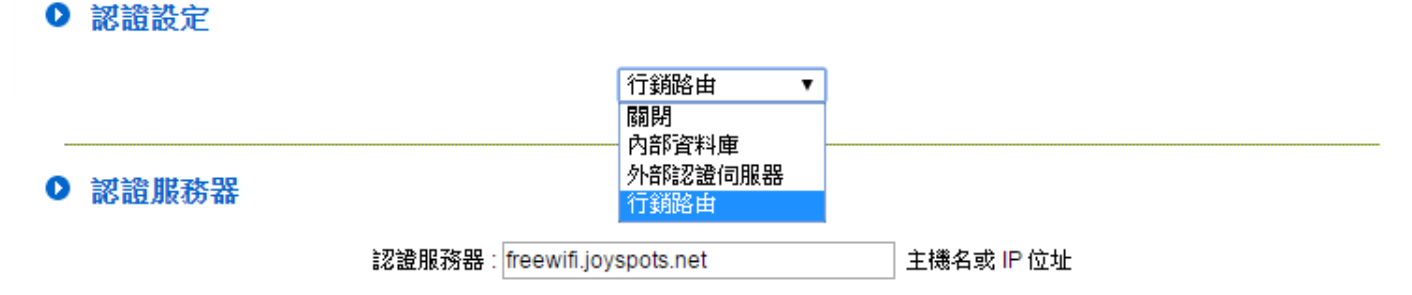

註:依據產品不同可能有不同的設定畫面,請以各機種實際畫面為主

| Disabled | 關閉功能。                             |
|----------|-----------------------------------|
| 本地認證服務   | 在路由器上建立使用者的帳號密碼。                  |
| 外部認證服務器  | 若您有自建認證伺服器(例如 Radius),則選擇此項目。     |
| 行銷路由     | 透過第三方認證(如 Facebook、Google),則選擇此項目 |

# 2. 設定資料庫:

2-1 本地認證服務與 外部認證服務器

2-1-1 本地認證服務

| 0 | 認證設定   |                      |          |
|---|--------|----------------------|----------|
|   |        | Local DataBase       |          |
| 0 | 帳號設定狀態 |                      |          |
|   |        | 已設定帳號數量 1            |          |
|   |        | <b>剩餘帳號數量</b> 99     |          |
|   |        | <b>卡拉尔·卡尔·卡尔</b> 100 |          |
| 0 | 帳號設定   |                      |          |
|   |        | 使用者帳號: tina          |          |
|   |        | 使用者密碼: tina          |          |
|   |        | 有效時間:                |          |
|   |        | 許解? tina             |          |
|   |        | 的田 🖉                 |          |
|   |        | 東大市・二                |          |
|   | tina   |                      | <b>_</b> |
|   |        |                      |          |
|   |        |                      |          |
|   |        |                      |          |
|   |        |                      |          |
|   |        |                      |          |
|   |        |                      | +        |
|   |        | 刪除所選帳號 新增            |          |
|   |        | 展示列表 確認 取精           |          |

| 使用者帳號 | 使用者登入時,要使用的帳號。           |
|-------|--------------------------|
| 使用者密碼 | 使用者登入時,要使用的密碼。           |
| 有效時間  | 可設定這個使用者的帳號,有效期間有多久。     |
|       | 永久:這個使用者帳號永久有效。          |
|       | 日:當帳號建立後開始計日,到期後即失效無法登入。 |
| 註解    | 方便網管辨識、管理的文字敘述。          |
| 啟用    | 是否要讓這筆帳號生效。              |

點選《國家》意》,可一次編輯大量帳號。

| <b>5</b> # | 🧿 網頁上網認證用戶列表 - Google Chrome |       |       |          |           |    |           |
|------------|------------------------------|-------|-------|----------|-----------|----|-----------|
|            | Q                            |       |       |          |           |    |           |
| 網頁         | <b>〔上網認證用戶列</b> 章            | 表     |       |          | 確定全選      | 更新 | 關閉        |
| 編號         | 註解                           | 使用者帳號 | 使用者密碼 | 所有時<br>間 | 剩餘時間      | 啟用 | 編輯        |
| 1          | tina                         | tina  | tina  | 永久       |           |    | <u>編輯</u> |
| 2          | qno                          | qno   | qno   | 永久       |           |    | <u>編輯</u> |
| 3          | sybil                        | sybil | sybil | 永久       |           |    | <u>編輯</u> |
| 4          | mark                         | mark  | mark  | 永久       |           |    | <u>編輯</u> |
| 5          | james                        | james | james | 31⊟      | 30日23時59分 |    | <u>編輯</u> |
| 6          | alex                         | alex  | alex  | 31⊟      | 30日23時59分 |    | <u>編輯</u> |
| 7          | ruby                         | ruby  | ruby  | 永久       |           |    | <u>編輯</u> |
|            |                              |       |       |          |           |    |           |

## 2-1-2 外部認證服務器

本功能除了 Local Data Base (本機認證) 之外,支援 Radius-PAP/CHAP/MSCHAP/ MSCHAPV2, NT-Domain, Active Directory, LDAP 等七種認證服務型式。

註:依據產品不同可能支援的認證模式也相異,請以各機種實際畫面為主

| 0 | 認證設定                             |
|---|----------------------------------|
|   | External Authentication Server - |
| 0 | External Authentication Server   |
|   | Authentication Type: Radius-PAP  |
|   | Domain Name:                     |
|   | Radius Server:                   |
|   | Radius PassWord:                 |
|   | 確認の取給                            |

## 2-1-3 使用者認證過程

在設定完使用者資料庫後,大致上完成整個功能的基本設定了。

只要是在路由器局域網端的設備,不論是桌上型電腦、筆記型電腦或手持裝置等,在開啟瀏覽器(需為 HTTP)時,路由器會自動導轉畫面到認證頁,而使用者必須輸入正確的帳號、密碼後方可使用網路。

1. 使用者開啟瀏覽器(需為 HTTP)自動導轉到認證頁面

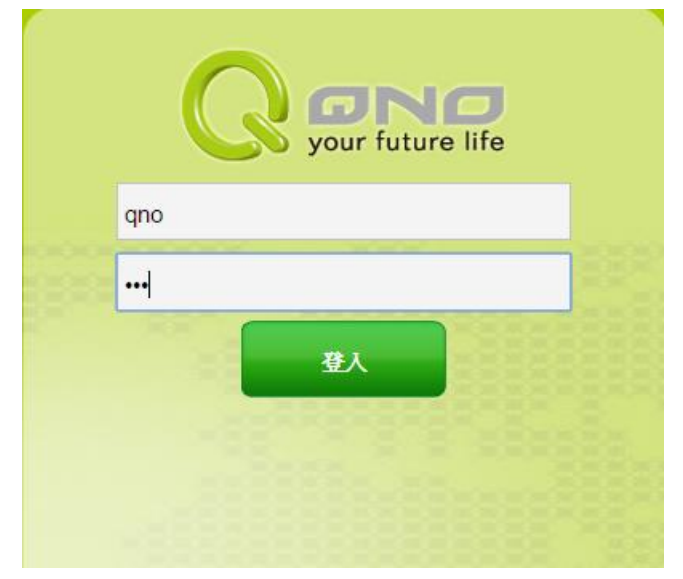

2. 用戶輸入正確的帳號密碼後,方可使用網路

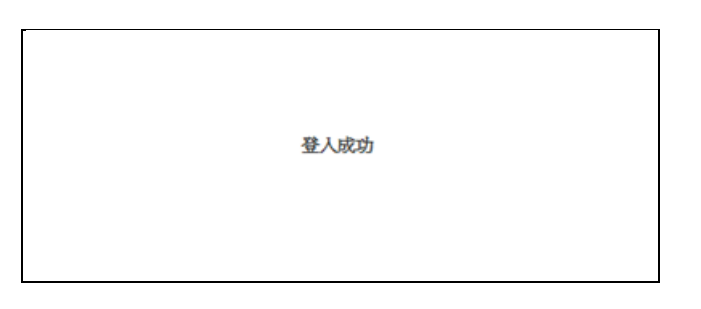

- 3. 用戶無法通過認證的情況
  - 如:帳號密碼輸入錯誤

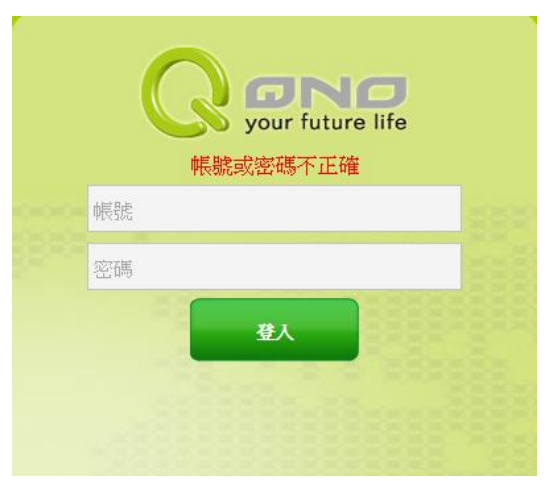

# 2-2 行銷路由

2-2-1

除了本機認證、外部伺服器驗證以外,還可以使用社群網站的帳號登入;如:Facebook、Google 等。

| 設定         |                                        |
|------------|----------------------------------------|
| (1) 網頁上網認證 |                                        |
| ♥祕祖放死      | 行銷路由  ▼                                |
| ● 認證服務器    |                                        |
|            | 認證服務器:freewifi.joyspots.net 主機名或 IP 位址 |
|            | 確認 取給                                  |
| 啟用行銷路      | 由的功能,並填入伺服器的網址或者 IP                    |
|            |                                        |

### 此為第三方認證的架構示意圖

(2) 網路連線設定>主機名稱

因第三方認證伺服器會檢查主機名稱, 需要更改預設的主機名稱

| 網路連線設定 |  |
|--------|--|
| ▶ 網路設定 |  |
| 流量管理   |  |
| 協定綁定   |  |

#### 此處需填寫驗證伺服器廠商給予的帳號

| 主機名稱: | qnoacctest | (某些 ISP 要求輸入) |
|-------|------------|---------------|
| 網域名稱: | qnoacctest | (某些 ISP 要求輸入) |

## 2-2-2 使用者認證過程

設定完主機名稱和認證主機位址之後,在局域網端的設備,不論是桌上型電腦、筆記型電腦或手持裝置,在開啟瀏覽器(**需為 HTTP**)時,路由器會自動導轉畫面到認證頁選擇認證方式,當認證成功之後,即可使用上網功能。

1. 使用者開啟瀏覽器(**需為 HTTP**)自動導轉到認證登入頁面

註:下方示意圖會隨設定及網頁認證而有所調整

此為 Windows 登入示意頁面

| (SmarlPOSxWFI)<br>顧客在使用店家WiFi前須先書                                                                                                    | 《店家打卡或者進行其他一般驗證 | 🖤 可以行銷賺錢的WiFi                                                                                                    |
|----------------------------------------------------------------------------------------------------|-----------------|----------------------------------------------------------------------------------------------------|
| Rest of the second second |                 | FB打未 <ul> <li>&lt;打卡向以相更久WiFi唿!</li> <li>Smart WiFi 可以幫你</li> <li>FB行銷招答超簡單</li> <li>WiFi避備免管理</li> <li>WiFi避備免管理</li> <li>WiFi避備免管理</li> <li>WiFi避備免方式:</li> <li>Fgt (2000)</li> <li>Fgt (2000)</li> <li>Fgt (2000)</li> <li></li></ul> |

### 此為行動裝置登入示意頁面

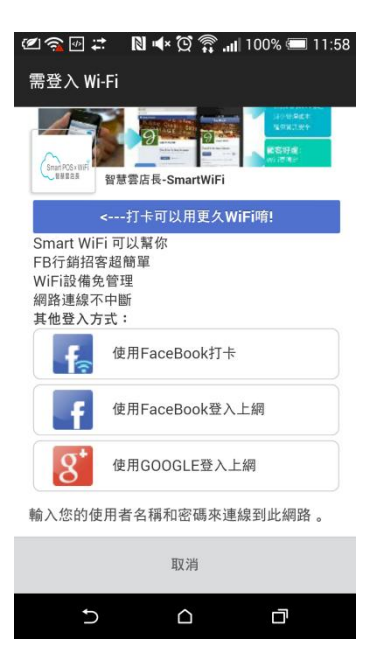

部分行動裝置連上 WIFI 並不會自動跳轉認證頁面,假如無自動跳轉,需自行開啟 http 網頁進行認證

2. 選擇認證登入的方式

此為 FB 登入畫面

| F Facebo      | ook - Google Chrome          | - 🗆 🗡          |
|---------------|------------------------------|----------------|
| Attps://www.  | facebook.com/login.php?skip_ | api_login=1&ar |
| Facebook      |                              |                |
| 利用 JOYSPOTS辨  | 點行銷WIFI平台登入你的 Facebook 帳號。   |                |
| 電子郵件或電        | 話:                           |                |
| 密碼:           |                              |                |
|               | ☑ 記住我                        |                |
|               | 忘記密碼?                        |                |
|               |                              |                |
| 申請加入 Facebook |                              | 登入取消           |

此為 Google 登入畫面

| Google                                             |  |  |  |  |
|----------------------------------------------------|--|--|--|--|
| 使用您的 Google 帳戶登入                                   |  |  |  |  |
|                                                    |  |  |  |  |
| 電子郵件                                               |  |  |  |  |
| 密碼                                                 |  |  |  |  |
| 登入                                                 |  |  |  |  |
| 需要協助嗎?                                             |  |  |  |  |
| 建立帳戶                                               |  |  |  |  |
| 只要一個 Google 帳戶,即可使用 Google 各項優督服務<br>🙎 М 🗳 💶 🔉 🕨 😫 |  |  |  |  |

3. 認證通過,導轉到指定網頁即可正常上網

| 可提供免費使用WIFI 60 分鐘 |
|-------------------|
| 驗證完成,開始上網         |
|                   |
|                   |
|                   |

# 3. 進階服務

註:因認證支援功能不同,行銷路由認證服務的 Router 端設定僅有不受限制的 IP 或 MAC 地址、使用者登入日誌紀錄 MAC 位址和強制登出有作用。

### 3-1 例外服務埠

例外服務埠,這些服務埠不需要經過網頁上網認證,流量即可通過。常見於設定註冊需要的 POP3/IMAP 等服務。

| 5 服務埠増刪表 - Google Chrome           |            |   | ٢   |
|------------------------------------|------------|---|-----|
| 192.168.1.1/captive_service        | e.htm      |   | Ð   |
| 服務端口名稱<br>通訊協定<br>TCP ▼ 6<br>服務埠範園 |            | * | A E |
|                                    |            | ~ |     |
| 增加到對應表列                            | 刪除選擇服務服務端口 | Þ | Ŧ   |

## 3-2 不受限制的 IP 或 MAC 地址

設定在路由器下的區域網路中,哪些設備不需要通過網頁上網認證,就可以上網。(例如企業員工、企業內部伺服器等)。可利用 IP、MAC 地址做設定。

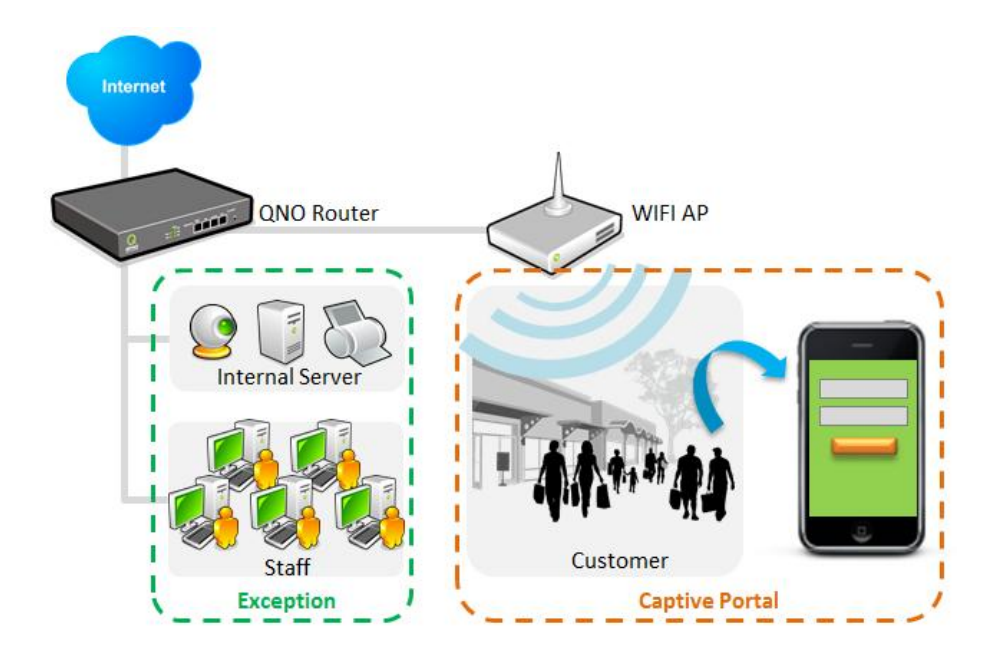

#### ● 不受限制的IP或MAC地址

| <ul> <li>例外IP 位址</li> <li>○</li> <li>○</li> <li></li></ul> |   |
|----------------------------------------------------------------------------------------------------|---|
|                                                                                                    | • |
|                                                                                                    | Ŧ |
| 刪除所選擇的項目                                                                                                    |   |

## 3-3 重新導轉網頁

在使用者通過網頁上網認證後,路由器可接著開啟指定的網頁,例如企業網址、形象網站等。

| 0 | 重新導轉網頁                    |             |
|---|---------------------------|-------------|
|   | □ 開啟瀏覽器後,網頁會重新導轉至 http:// | (限128 字元以内) |

### 3-4 密碼保護

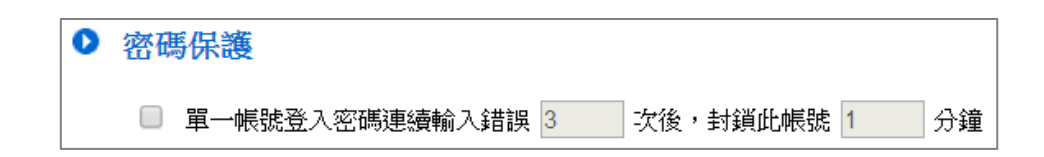

## 3-5 歡迎詞

設定登入頁面上的歡迎詞。可變更字體顏色與大小。

| 0 | 歡迎詞    |              |         |
|---|--------|--------------|---------|
|   | 字體顏色:  | 更幾           |         |
|   | 字體大小:  | 14 💌         |         |
|   | 本日消費滿8 | 88,結帳金額再打9折。 | 限50字元以內 |

### 3-6 登入設備限制

是否開放帳號可以讓多台設備一起登入。例如客戶申請一組帳號,但同時讓手機、筆電、平板都 登入;或者設定一組 guest 帳號,讓數個訪客都用同一組帳號密碼上網。

請注意,功能的連接數量是以設備連線來計算,例如當 5 台設備都用同一組 guest 登入時,會佔掉的 連接數量為 5 台。

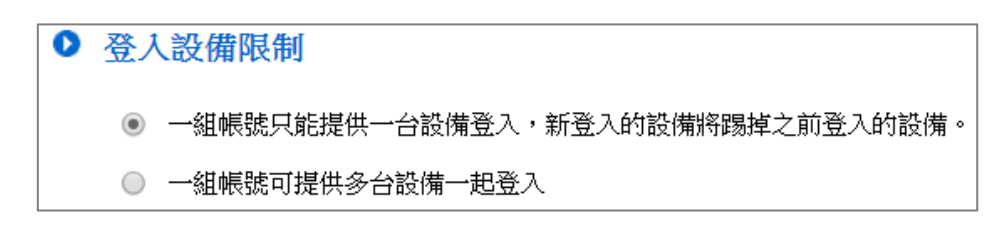

## 3-7 進階設定

#### (1)上網認證登入頁面顯示路由器 IP 地址

此項目設定當路由器將使用者導轉到登入頁面時,網址列是否要帶路由器的 IP 地址。若取消勾選,則網址列會隱藏路由器 IP 地址,並以下方示意圖中的地址代替。

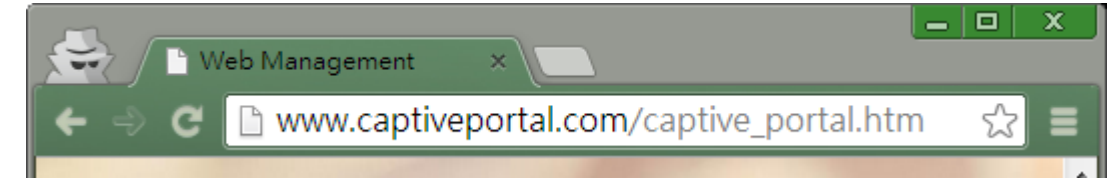

### (2)使用者登入日誌紀錄 MAC 地址

勾選後,會將使用者登入設備的 MAC 地址,紀錄到 syslog 中。

| 🧐 系統日言             | ま - Google Chrome            |            |                                                                                                    | L    | ,  | x      |
|--------------------|------------------------------|------------|----------------------------------------------------------------------------------------------------|------|----|--------|
| 🗋 192.1            | .68.1.1/sys_log.htm          |            |                                                                                                    |      |    | Ð      |
| <u>系統日</u><br>目前時間 | <b>誌</b><br>: Mon Dec 9 16:1 | 14:01 2013 | 全部日誌                                                                                                    | ▼ 更新 | 關閉 | )<br>I |
|                    | 時間 ▲                         | 日誌型態       | 信息                                                                                                    |      |    |        |
|                    | Dec 9 16:13:54 2013          | Kernel     | kernel: (4WAN_1LAN_IPSec_VPN_Router) User tina authentication success,ip = [192.168.1.100], MAC = [00:d0:b7:26:f8:03] |      |    |        |
|                    |                              |            |                                                                                                    |      |    | -      |

#### (3)連線時間,當使用者連線時間超過\_\_分鐘時,強制登出

可以設定是否限制使用者的使用時間,時間到期後會強制斷線。

3-8 登入頁面底圖

設定登入頁面的底圖。圖片請上船 jpg 或 gif 等格式的檔案,檔案大小請不要超過 100KB。

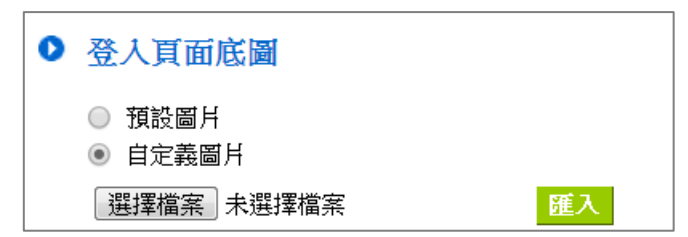

以餐飲業為例↓

|                             | Web Management × | _ @ ×<br>⊙ \$2 =                           |
|-----------------------------|------------------|--------------------------------------------|
|                             |                  |                                            |
|                             |                  |                                            |
|                             |                  |                                            |
|                             | (由田老能能。          |                                            |
|                             | 使用名呐动,           |                                            |
|                             | 使用者密碼:           |                                            |
|                             |                  |                                            |
|                             | 登入               |                                            |
|                             |                  |                                            |
|                             | 1 // ···         |                                            |
|                             | A 11.18          |                                            |
|                             |                  |                                            |
|                             | 2                |                                            |
|                             |                  |                                            |
|                             |                  |                                            |
|                             | Care Care        |                                            |
| 1000                        | Re               | staurant                                   |
| A Contraction of the second |                  |                                            |
|                             |                  | © QNO Technology Inc. All Rights reserved. |

# 4. 線上用戶狀態

在這裡查詢功能連線的數量、顯示線上的用戶列表、或中斷某個用戶的連線。

| ● 線上月                                                           | 目戶狀態 |          |                      |                 |    |
|-----------------------------------------------------------------|------|----------|----------------------|-----------------|----|
|                                                                 |      | 已上線的用戶數量 | 1                    |                 |    |
|                                                                 |      | 剩餘用戶數量上限 | 59                   |                 |    |
|                                                                 |      | 線上用戶數量上限 | 60                   |                 |    |
| <ul> <li>網頁上網認證用戶列表</li> <li>*直接點選IP位址,可觀看該使用者流量使用狀況</li> </ul> |      |          |                      |                 |    |
| 編號                                                              | 註解   | 使用者帳號 ▲  | IP 位址 ▲              | 連線登入時間 ▲        | 中斷 |
| 1                                                               | tina | tina     | <u>192.168.1.100</u> | 2013/12/9-16:13 | 中斷 |